## WebGrants Handbook (External Staff) 4.4 Externals – Uploading Submitting, and Negotiating Status Reports

Status Reports in WebGrants are the mechanism through which a Grantee Organization submits invoices, expenditure reports and required expenditure documentation, and progress reports as outlined in the signed agreement. The Status Reports will be initially added by the Nebraska Children & Families Foundation Community Investment Coordinator (CIC), and it is the responsibility of the Grantee Organization to upload necessary documents to the existing Status Report. Failure to submit the Status Report by its required submission date may result in delayed payment or jeopardize the reimbursability of the invoice.

To upload a Status Report, navigate to the Grant page. For instructions on locating a Grant, please refer to 4.3 Externals – Locating A Grant.

1. From the Grant landing page, click "Status Reports."

| E Grant Components            |  |
|-------------------------------|--|
| The grant forms appear below. |  |
| Component                     |  |
| General Information           |  |
| Status Reports                |  |
| Funding Opportunity           |  |

 Review the list of Status Reports available and select the corresponding Report Type and Reporting Period that needs to be submitted. The Status Reports displayed here directly correspond to the reporting requirements outlined in the Contract. DO NOT CREATE A NEW STATUS REPORT. ONLY EDIT EXISTING STATUS REPORTS. If you believe a Status Reports are missing that should be present, please contact the CIC assigned to the Grant.

| atus reports created for this | grant appear below. |           |         |                           |            |
|-------------------------------|---------------------|-----------|---------|---------------------------|------------|
| A DI                          | Туре                | Status    | Title T | Reporting Period          | T Due Date |
| 23-TEST-02 - 001              | Expenditure Report  | Submitted |         | 01/01/2023 - 01/31/2023   | 02/15/2023 |
| 23-TEST-02 - 002              | Expenditure Report  | Editing   |         | > 02/01/2023 - 02/28/2023 | 03/15/2023 |
| 23-TEST-02 - 003              | Expenditure Report  | Editing   |         | 03/01/2023 - 03/31/2023   | 04/15/2023 |
| 23-TEST-02 - 004              | Expenditure Report  | Editing   |         | 04/01/2023 - 04/30/2023   | 05/15/2023 |
| 23-TEST-02 - 005              | Evnenditure Report  | Edition   |         | 05/01/2023 - 05/21/2023   | 06/15/2023 |

- 3. Click "Edit Status Report" on the right side of the screen.
- 4. If the Status Report being submitted is an Expenditure Report:

✓ Mark as Complete

a. In the Status Report Details section at the bottom of the page, select "Expenditure Report."

| Status Report Details                                                                                     |           |
|----------------------------------------------------------------------------------------------------|-----------|
| Status Report cannot be Submitted Currently <ul> <li>Status Report components are not complete</li> </ul> |           |
| Component                                                                                                 | Complete? |
| Seneral Information                                                                                       | ✓         |
| xpenditure Report                                                                                         |           |
|                                                                                                    |           |

- b. To upload attachments, click "Add New Attachment."
- c. When possible, utilize as few attachments as possible. Invoices should always be signed by necessary parties, and documents should be in PDF format whenever possible. Retrieve the document by clicking "Select File" and add a Description that is clear and concise.

| Attach File   |                                                    |        |        | Save File |
|---------------|----------------------------------------------------|--------|--------|-----------|
| Upload File*: | B February 2023 Invoice and Expenditure report.pdf | Change | Remove |           |
| Description*: | February invoice and expenditure report            | 1      |        |           |
|               | A61 character(a) left                              | 6      |        |           |

- d. Click "Save File."
- e. The User will be returned to the Status Report page with the uploaded document. Click "Add New Attachment" again until all necessary documents have been added.
- f. Once all attachments are added click "Mark as Complete."
- g. For Nebraska Children & Families Foundation to be notified of the report submission,

✓ Submit Status Report

click "Submit Status Report."

h. An alert will appear confirming the submission. Click "Submit." Once the Status Report has been submitted, the User will no longer be able to edit the Status Report.

| Please confirm                                                                                                    | x  |
|----------------------------------------------------------------------------------------------------|----|
| Please confirm that you wish to submit this document for review. After submission you will not be able to edit this document. |    |
| Cancel Subm                                                                                                    | it |

i. If a Status Report needs to be edited, the User should contact the CIC. The CIC can then return the Status Report to the User unlocked for editing.

## **Negotiating Status Reports**

If upon receiving and reviewing the Status Report, it is determined that the Status Report needs corrections or revision, the Status Report will be "Negotiated" back to the Grantee Organization.

1. When a Status Report is Negotiated back to the Grantee Organization, all Grantee Organization Contacts listed in the Grant will receive an email notification. The email will contain a short message in bold type indicating the correction needed.

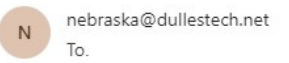

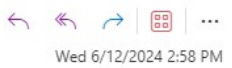

\*\*\*\* Do Not Respond to This Email \*\*\*\*

Your Status Report has been unlocked.

You are requested to log into WebGrants - Nebraska Children and Families and edit your Status Report and resubmit it.

The grant details appear below: Number: 24-TST-01-003 Title: 2024 Project Grant Program Area: Test Program Area

You are requested to resubmit the Status Report on 06/13/2024.

Additional Comments appear below: Hello - the invoice is not signed and two receipts are missing. Please send a signed invoice and upload the missing receipts and resubmit. Thank you,

You may now log into the WebGrants system at the following location: https://nebraska.dullestech.net/

2. To open the Status Report, log on to WebGrants. From the left side Navigation Panel, click on "Dashboard", then "Work Assignment." The Status Report can be found in the "Recent

Negotiations" section. Click on the Status Report to be corrected.

| C Recent Negotiations - Due Within 30 Days                                   |               |                    |               |            |                    |  |
|------------------------------------------------------------------------------|---------------|--------------------|---------------|------------|--------------------|--|
| This section displays the documents that you negotiated in the last 30 days. |               |                    |               |            |                    |  |
| Due Date 🔺                                                                   | Document Type | Sub Type/Round     | ID T          | Status     | Title              |  |
| 06/13/2024                                                                   | Status Report | Expenditure Report | 24-TST-01-003 | Correcting | 2024 Project Grant |  |
|                                                                              |               |                    |               |            |                    |  |

- Edit Status Report
- a. Click "Edit Status Report." b. Only the Status Report Component(s) needing correction will be viewable. Click on the

✓ Submit Status Report

- Component(s) needing correction. Make the necessary adjustments, which could mean uploading additional documents, or removing existing documents and replacing them.
- Mark as Complete c. Click "Mark As Complete."
- d. A green check mark will appear next to the completed Component(s). Repeat these steps for each Component needing correction.
- e. Click "Submit Status Report" to resubmit the Status Report to NCFF. Failure to click "Submit Status Report" will result in NCFF staff not being notified that the corrections

have been made.